## ΟΔΗΓΙΕΣ ΓΙΑ ΠΑΡΟΧΟΥΣ ΓΙΑ ΠΕΡΙΠΤΩΣΕΙΣ ΠΡΟΩΡΩΝ ΑΝΑΧΩΡΗΣΕΩΝ ΔΙΚΑΙΟΥΧΩΝ ΣΤΟ ΠΡΟΓΡΑΜΜΑ ΚΟΙΝΩΝΙΚΟΥ ΤΟΥΡΙΣΜΟΥ 2021-2022

Σε περιπτώσεις που δικαιούχοι και ωφελούμενοι του προγράμματος Κοινωνικού Τουρισμού 2021-2022, αναχωρήσουν πρόωρα από το κατάλυμα (πριν τη συμπλήρωση του 6ημέρου ή του 10ημέρου, όπου προβλέπεται) θα πρέπει να ενημερωθεί το σύστημα με τα στοιχεία πρόωρης αναχώρησης.

Αναλυτικότερα:

Εισέρχεσθε στο σύστημα και επιλέγετε ΥΠΑΓΩΓΕΣ ΣΕ ΠΡΟΓΡΑΜΜΑΤΑ-ΕΠΙΔΟΤΗΣΕΙΣ-ΑΠΟΦΑΣΕΙΣ και στη συνέχεια το πεδίο ΧΡΗΣΗ ΕΠΙΤΑΓΩΝ ΣΤΗΝ ΥΠΑΓΩΓΗ.

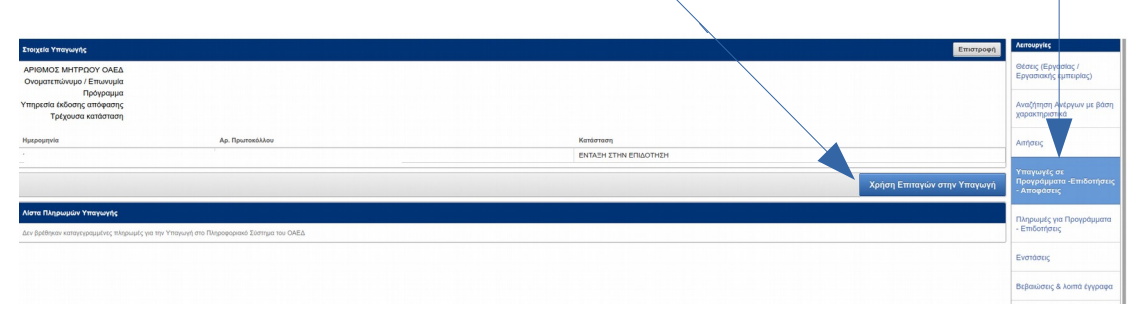

| _                               |                                                 |                                                                                                    |                      |            |   |          |                                             |
|---------------------------------|-------------------------------------------------|----------------------------------------------------------------------------------------------------|----------------------|------------|---|----------|---------------------------------------------|
| Στοι                            |                                                 |                                                                                                    |                      |            |   | *        | λεπουργιες                                  |
| 1                               | APIOMOZ MHTPOOY OAEA  Ovopantmäveyo / Emwayde 1 |                                                                                                    |                      |            |   |          | Θέσεις (Εργασίας /<br>Εργασιακής εμπειρίας) |
| хронко биалтура проурафиято с I |                                                 |                                                                                                    |                      |            |   |          | Αναζήτηση Ανέργων με βάση<br>χαρακτηριστικά |
| ٩                               | •                                               | Or OXAA :         Concention         Concention         Concenti |                      |            |   | Αιτήσεις |                                             |
|                                 | Δικαιούχος                                      | Ωφελούμενος                                                                                                    | Αριθμός Επιταγής Από | Έως Ημέρες | / |          | Υπαγωγές σε<br>Ποριοδιματη Επιδοτόστο       |
| P                               | (AM                                             |                                                                                                    |                      | 1          | / |          | - Αποφάσεις                                 |
| P                               | (AM)                                            |                                                                                                    |                      | 4          | / |          | Πληρωμές για Προγράμματα<br>- Επιδοτήσεις   |
| P                               | (AM)                                            |                                                                                                    |                      | 5          | / |          | Ενστάσεις                                   |
| P                               | (AM                                             |                                                                                                    |                      | 6          |   |          | Βεβαιώσεις & λοιπά έγγραφα                  |
| P                               | (AM                                             |                                                                                                    |                      | 6          |   |          | Κλάδοι Οικονομικής<br>Δραστηριότητας        |
| 8                               | (AMI                                            |                                                                                                    |                      | 6          |   |          | Μέλη - Νόμιμοι Εκπρόσωποι                   |
| P                               | (AMI                                            |                                                                                                    |                      | 6          | / |          | Βασικές Επιλογές                            |
| P                               | (AMI                                            |                                                                                                    |                      | 6          |   |          | Ημερολόγιο                                  |
| P                               | (AMI                                            |                                                                                                    |                      | 6          |   |          | Επικοινωνία - Ενημέρωση                     |
| P                               | (AM:                                            |                                                                                                    |                      | 6          |   |          | Νέα - Ανακοινώσεις                          |
| P                               | (AM:                                            |                                                                                                    |                      | 6          |   |          | Εποπτεία - Μεταβολή<br>Στοιχείων Χρήστη     |

Στην οθόνη σας εμφανίζονται οι ενεργοποιημένες επιταγές σε λίστα

Αναζητάτε τον Δικαιούχο ή Ωφελούμενο για τον οποίο πρέπει να καταχωριστούν στοιχεία πρόωρης αναχώρησης και χρησιμοποιείται για την επεξεργασία των στοιχείων το πεδίο με εικονίδιο τον φακό. Στην οθόνη σας εμφανίζονται τα πεδία που χρειάζονται συμπλήρωση.

| Στοιχεία Υπαγωγής                                                                                                    |                                                                                  | Λεπουργίες                                             |  |  |  |  |
|----------------------------------------------------------------------------------------------------|----------------------------------------------------------------------------------|--------------------------------------------------------|--|--|--|--|
| ΑΡΙΘΜΟΣ ΜΗΤΡΩΟΥ ΟΑΕΔ<br>Ονοματεπώνυμο / Επωνυμία                                                                                                    |                                                                                  | Θέσεις (Εργασίας /<br>Εργασιακής εμπειρίας)            |  |  |  |  |
| Χρονικό διάστημα προγράμματος                                                                                                    |                                                                                  | Αναζήτηση Ανέργων με βάση<br>χαρακτηριστικά            |  |  |  |  |
| Στοιχεία χρήσης Επιταγής                                                                                                    | Ακύρωση Επιστροφή Διαγραφή Αποθήκευση                                            | Απήσεις                                                |  |  |  |  |
| Χρήση στο χρονικό διάστημα από 02/08/2021έω<br>Ημερομηγία Πρόωρης Αναχώρησης                                                                                                    | see 66052021  Emonodyst typ Yå tepdupor, svojsloven; : Browsa) No file selected. | Υπαγωγές σε<br>Προγράμματα -Επιδοτήσεις<br>- Αποφάσεις |  |  |  |  |
| ΑΜ ΟΑΕΔ<br>ΔΙΚΑΙΟΥΧΟΣ                                                                                                    |                                                                                  | Πληρωμές για Προγράμματα<br>- Επιδοτήσεις              |  |  |  |  |
| ΩΦΕΛΟΥΜΕΝΟΣ ΕΠΙΤΑΓΗΣ ΤΟΥ ΠΡΟΓΡΑΜΜΑΤΟΣ                                                                                                    |                                                                                  | Ενστάσεις                                              |  |  |  |  |
| Πρόφορ Ανορίορης Δεασόχου.<br>Στην πρώτωση πρόφορα αναχίρησης πλείδη συμπλορώνεται την ημεροφηλά πρόφορς ανορύορησης στην ήδη υπάρχουσε έγραφη και αποδητείετα.<br>Η δορίοψη ότι για πρώτο για ότι να υρίστρα από την αμεροφηλά ανορίορησης, πομά υποχρειοπεί την δαι πρίερα ανορύορησης του Έγραψη.                                                                                                    |                                                                                  |                                                        |  |  |  |  |
| ודי שבטים. זון אוויק א אוויק איז אוויק איז<br>אוויק איז איז איז אוויק איז אוויק איז אוויק איז אוויק איז אוויק איז אוויק איז איז איז איז איז איז איז איז איז א |                                                                                  |                                                        |  |  |  |  |
| Τίτλος Αρχτίου                                                                                                    |                                                                                  | Μέλη - Νόμιμοι Εκπρόσωποι                              |  |  |  |  |
| Ιδιωτικό Συμφωνητικό <u>Δήμη συντημέζεου</u><br>1 - 1                                                                                                    |                                                                                  | Βασικές Επιλογές                                       |  |  |  |  |
|                                                                                                    |                                                                                  | Ημερολόγιο                                             |  |  |  |  |
|                                                                                                    |                                                                                  | Επικοινωνία - Ενημέρωση                                |  |  |  |  |
|                                                                                                    |                                                                                  | Νέα - Ανακοινώσεις                                     |  |  |  |  |
|                                                                                                    |                                                                                  | Εποπτεία - Μεταβολή<br>Στοιχείων Χρήστη                |  |  |  |  |

- Στο πεδίο χρήση στο χρονικό διάστημα από..... έως......εμφανίζεται το χρονικό διάστημα για το οποίο ενεργοποιήθηκαν οι επιταγές.
- Στο πεδίο ημερομηνία πρόωρης αναχώρησης, συμπληρώνετε την ημερομηνία αναχώρησης του δικαιούχου – ωφελούμενου
- Στη συνέχεια επισυνάπτετε την Υπεύθυνη Δήλωση Πρόωρης Αναχώρησης.
- Αφού ολοκληρωθεί η διαδικασία επιλέγετε το πεδίο ΑΠΟΘΗΚΕΥΣΗ.

Στη λίστα των ενεργοποιημένων επιταγών θα εμφανίζονται μετά την ολοκλήρωση της καταχώρισης πρόωρης αναχώρησης, τα επικαιροποιημένα στοιχεία και δίπλα στο αρχικό διάστημα διαμονής που καταχωρίστηκε με την ενεργοποίηση του κωδικού επιταγής θα εμφανίζεται και ο πραγματικός αριθμός διανυκτερεύσεων σύμφωνα με την ημερομηνία πρόωρης αναχώρησης.

| Στοιχ | ία Υπαγωγής                                                  |             |                  |            |            |        |                   | > ^4      | en            |
|-------|--------------------------------------------------------------|-------------|------------------|------------|------------|--------|-------------------|-----------|---------------|
| A     | 210ΜΟΣ ΜΗΤΡΩΟΥ ΟΑΕΔ<br>νοματεπώνυμο / Επωνυμία<br>Ποδνοσμιμα |             |                  |            |            |        |                   | Θt<br>Ερ  | PY            |
| Хроч  | ιό διάστημα προγράμματος                                     |             |                  |            |            |        |                   | Av<br>XQ  | αρα           |
| ٩,-   | Go A                                                         | actions *   |                  |            |            |        | Επιστροφή Προσθήκ | An        | ιπήσ          |
|       | Δικαιούχος                                                   | Ωφελούμενος | Αριθμός Επιταγής | Από        | Έως        | Ημέρες |                   | 33        |               |
| 8     | (AM1                                                         |             |                  | 02/08/2021 | 06/08/2021 | 1      |                   | - 4       | Аπ            |
| P     | (AM1                                                         |             |                  | 02/08/2021 | 06/08/2021 | 4      |                   | ПА<br>- Е | ίληρ<br>Επι   |
| 2     | (AM1:                                                        |             |                  | 01/08/2021 | 06/08/2021 | 5      |                   | Ev        | won           |
| 8     | (AM1                                                         |             |                  | 21/08/2020 | 27/08/2020 | 6      |                   | Bo        | ιεβα          |
| 8     | (AMT                                                         |             |                  | 21/08/2020 | 27/08/2020 | 6      |                   | κλ        | Data<br>Space |
| 8     | (AMG                                                         |             |                  | 12/08/2020 | 18/08/2020 | 6      |                   | M         | AEAr          |
| 8     | (AMG                                                         |             |                  | 10/08/2020 | 16/08/2020 | 6      |                   | Ba        | aonn          |
| 8     | (AMB                                                         |             |                  | 10/08/2020 | 16/08/2020 | 6      |                   | Нµ        | ιμερ          |
| 8     | (AMB-                                                        |             |                  | 07/08/2020 | 13/08/2020 | 6      |                   | En        | тко           |
| 8     | (AM1:                                                        |             |                  | 03/08/2020 | 09/08/2020 | 6      |                   | NE        | ita -         |
| 8     | (AM1:                                                        |             |                  | 03/08/2020 | 09/08/2020 | 6      |                   | En<br>XV  | inon<br>torgi |